Per accedere ai "Calcoli Opzionali" premere per almeno 2 sec. l'immagine "Cervo" che si trova nella finestra iniziale ...

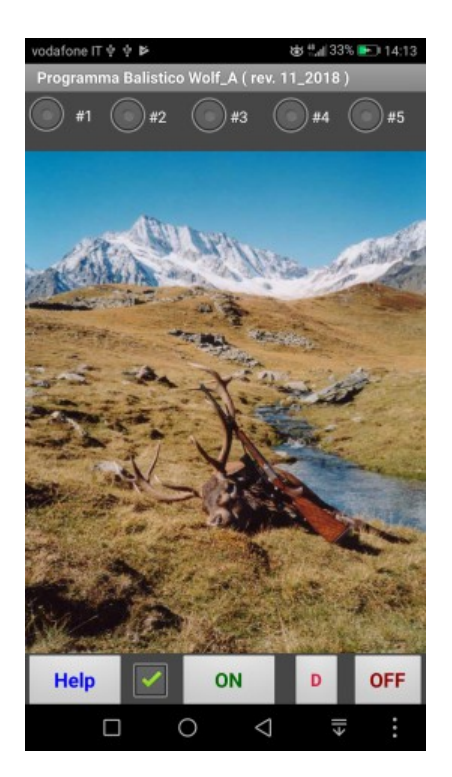

## Conversioni Unità

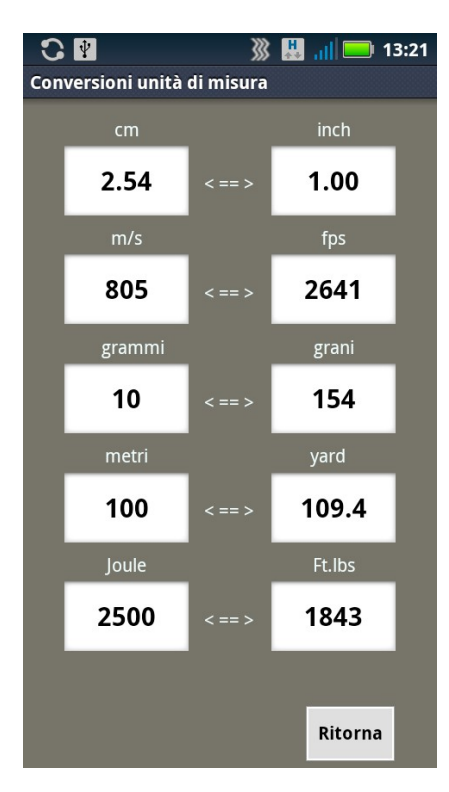

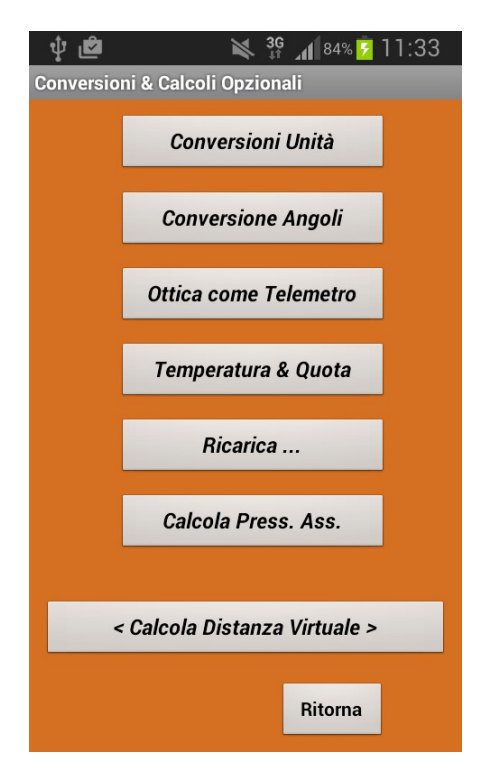

## **Conversione Angoli**

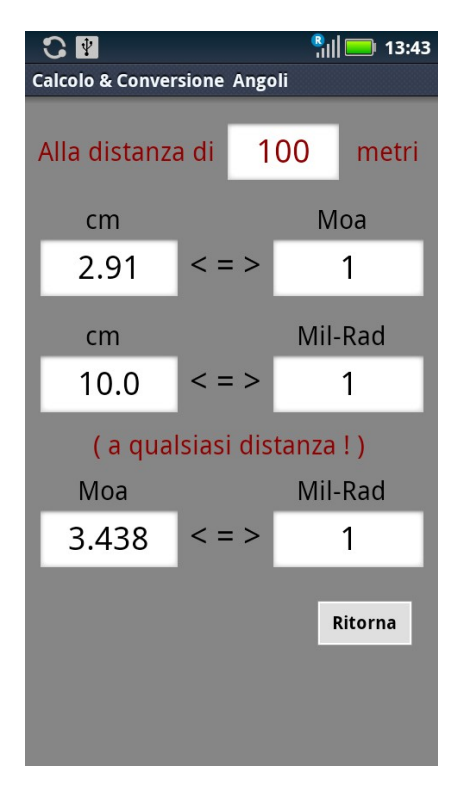

Conversioni delle unità di misura ed Angoli: digitare in una cella il valore che si vuole convertire, poi premere il tasto "Avanti" o "Fine" della tastiera Android per ottenere il risultato nella cella corrispondente.

Ottica di mira come Telemetro

| C 🔮 🔛 21:39<br>Ottica di Mira usata come Telemetro |    |         |  |
|----------------------------------------------------|----|---------|--|
| Inserire l'altezza del bersaglio in cm             |    |         |  |
| Altezza bersaglio ==>                              | 40 | cm      |  |
| Moa o Mils con Reticolo sul 2º piano focale ?      |    |         |  |
| Moa<br>Ingr. Max ? 15 x<br>Mil-Rad                 |    |         |  |
| Moa per Tacca ? 2 all' Ingr.Max ( ! )              |    |         |  |
| Tacche 2 all' Ingr. Reale di 15 X                  |    |         |  |
| Calcola Distanza => metri                          |    |         |  |
| Help                                               |    |         |  |
|                                                    |    |         |  |
|                                                    |    |         |  |
| Help                                               |    | Ritorna |  |

0 🐰 📶 🥅 13:22 Conversioni Unità di Temperatura e Quota Conversione unità di Temperatura e Quota Gradi Fahrenheit Gradi Celsius 59 <=> 15 Feet Metri <=> 3000 914.4 A qualsiasi distanza : Mil-Rad Moa < = > 3.438 1 Ritorna

## Ricarica (Effetto reciproco di alcuni parametri ) :

Condizione iniziale

Più un1 grano di polvere

idem ma con T = 28°C

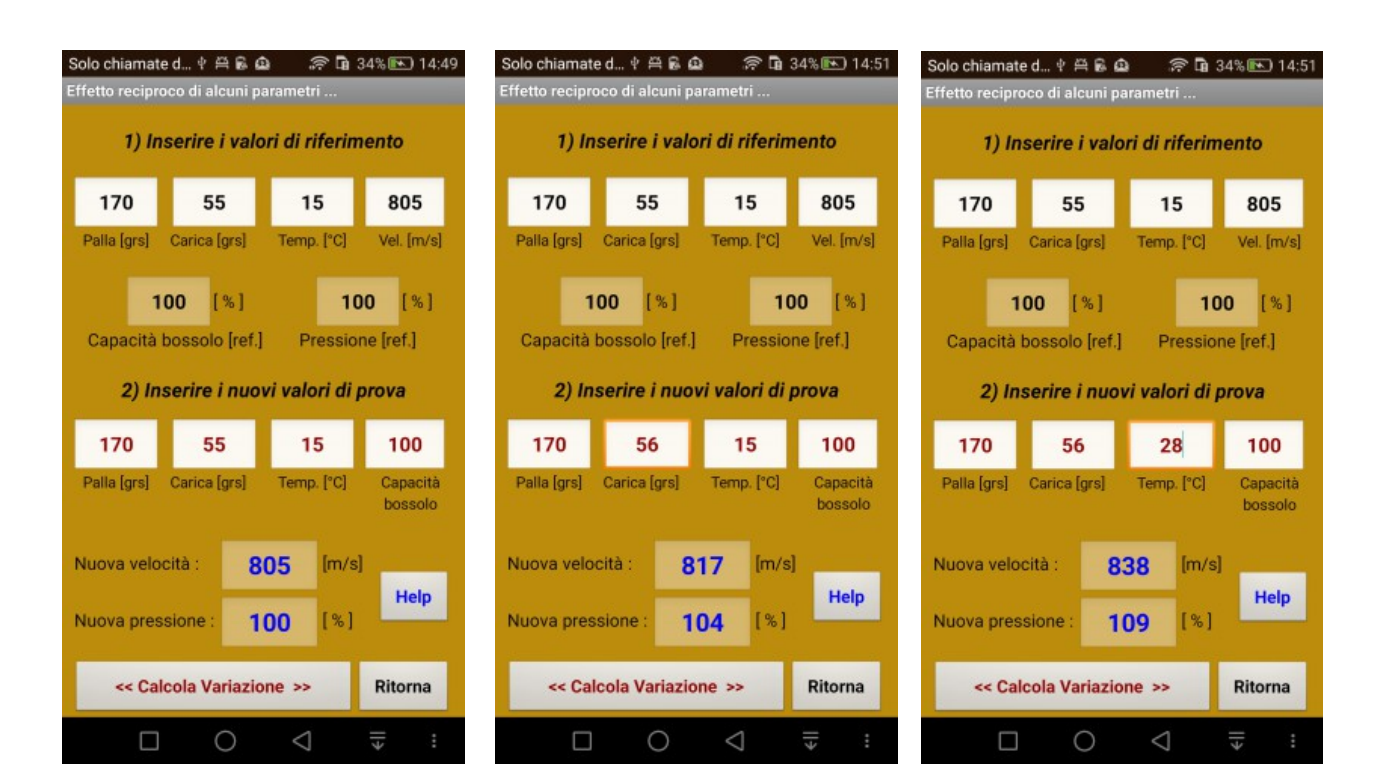

Temperatura e Quota

Qui sopra vediamo il risultato ottenuto con un incremento della carica di 1 grano e poi con un incremento della temperatura di 13 gradi ( da 15°C a 28°C ).

Con l'incremento di 1 grano di polvere la velocità passa da 805 a 817 m/s e la pressione aumenta del 4 %

Con l'incremento di 1 grano di polvere più un incremento della temperatura da 15°C a 28 °C si ottiene una velocità di 838 m/s con un aumento di pressione del 9 %

I risultati di questi calcoli ( effetto reciproco di alcuni parametri ) hanno solo uno scopo "Dimostrativo" , quindi si raccomanda di:

Non superare assolutamente le dosi massime indicate nei manuali

Seguire puntualmente queste istruzioni :

In alto, procedendo da sinistra a destra, le prime 4 celle contengono i dati di partenza, le 2 celle più sotto indicano rispettivamente la 'Capacità di riferimento del bossolo' e la 'Pressione di riferimento'.

Le altre 4 celle ancora più sotto sono destinate a contenere i valori modificati, in base ai quali vogliamo calcolare i risultati, che verranno poi riportati nelle ultime due celle:

'Nuova velocità' e 'Nuova Pressione'

All'inizio, tutte queste celle sono pre-caricate con valori di esempio.

Senza modificare alcun dato, vediamo ora cosa succede dopo aver cliccato 'Calcola variazione':

La 'Nuova velocità' sarà uguale a 805 m/s e la 'Nuova pressione' sarà uguale al 100 % , è ovvio, perché non abbiamo cambiato nulla ...

Adesso, senza cambiare i valori delle 4 celle superiori, che sono quelle di riferimento, proviamo a cambiare il peso della palla, lasciando inalterato tutto il resto.

Selezionare la cella: Palla [grs]

Inserire: 160 al posto di 170

Cliccare 'Calcola Variazione'

La 'Nuova velocità' è passata da 805 a 824 m/s e la Pmax è passata da 100 a 95 (ovvero è diminuita del 5%)

A questo punto, procedendo per tentativi, vediamo quale incremento di polvere potrebbe ripristinare la pressione al valore 100 ...

Nuova pressione = 100 % (in presenza di una palla meno pesante)

(160 invece di 170 grs)

Questa condizione viene soddisfatta, per tentativi, con una 'Carica' di 56,3 grs, con conseguente aumento della velocità V0 che arriva al valore di 839 m/s.

Tutto ciò avviene, o meglio dovrebbe avvenire, se la capacità del bossolo rimanesse invariata e di questo bisognerà tener conto al momento di montare la nuova palla.

Gli interventi sulla capacità del bossolo sono molto sensibili, infatti piccole variazioni di capacità producono importanti variazioni di pressione:

Selezionare: la cella 'Carica [grs]' e ripristinare 55 grs

(il valore di partenza)

Selezionare: la cella 'Capacità bossolo' e digitare 98,8

poi Cliccare: 'Calcola Variazione'

Una diminuzione di capacità del bossolo pari al -1,2% ripristina il valore di Pmax = 100 con una velocità V0 = 831 m/s

Nel dubbio, occhio alla Pmax per non correre rischi ...

Rispettare sempre i valori massimi di polvere riportati nei manuali !

Una carica MASSIMA "sicura" alla temperatura di 5 gradi può diventare molto pericolosa alla temperatura di 35 gradi ... (Temperatura della polvere ... non dell'aria !)

Nella versione 11\_2018 l'effetto della temperatura della polvere è gestibile direttamente dalla finestra "Dati di Input" ...

Su richiesta di alcuni utilizzatori ho migliorato le prestazioni del "Calcolo Distanza Virtuale" che ora funziona "con e senza" l'impiego del sensore del telefono Android ...

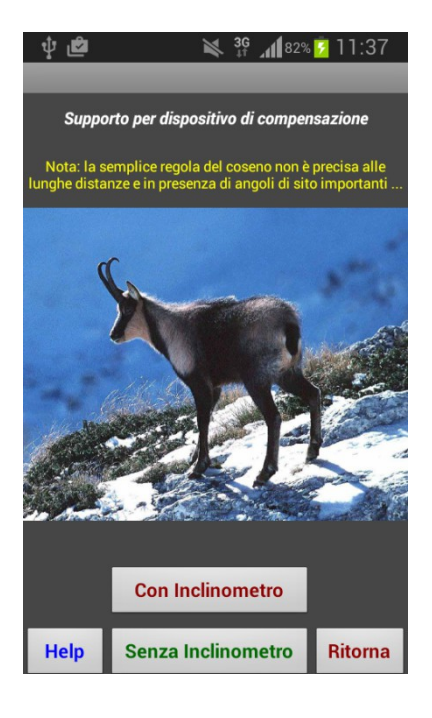

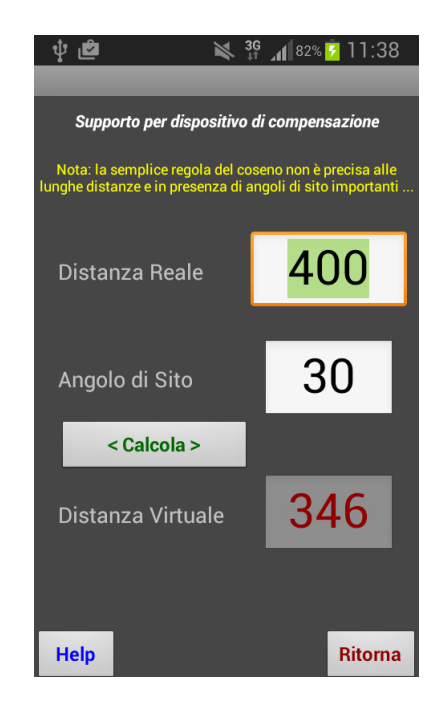

## Oppure :

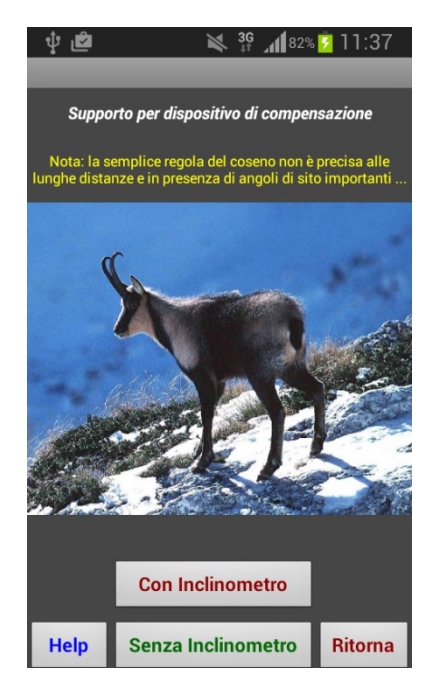

Dist.Reale Dist.Virt

🔌 🔐 📶 79% 💈 11:46

ψ 🖻

Tabella delle distanze virtuali

Con inclinometro :

Senza inclinometro:

Per arrivare infine a questo risultato:

| 🖞 🖻 🛛 🔌 🚏 🖉 11:45               |           |  |
|---------------------------------|-----------|--|
| Tabella delle distanze virtuali |           |  |
| Dist.Reale                      | Dist.Virt |  |
| 400                             | 346       |  |
| 410                             | 355       |  |
| 420                             | 364       |  |
| 430                             | 372       |  |
| 440                             | 381       |  |
| 450                             | 390       |  |
| 460                             | 398       |  |
| 170                             | 407       |  |
|                                 |           |  |
| <b>30</b> gradi                 | Ritorna   |  |
| < Ripeti                        | Misura >  |  |

Questo calcolo viene impiegato dagli utilizzatori dei "compensatori meccanici" ( le cosiddette "Rotelle" ) e prevede l'applicazione della "semplice regola del coseno" ... su questo argomento io ho già fatto alcune osservazioni e ho anche previsto un calcolo complementare (basato sul metodo Sierra ) per assicurare la massima precisione alle lunghe distanze e con angoli di sito importanti ...

(vedi la mia nota : Supplemento\_Istruzioni\_Wolf\_A.doc).